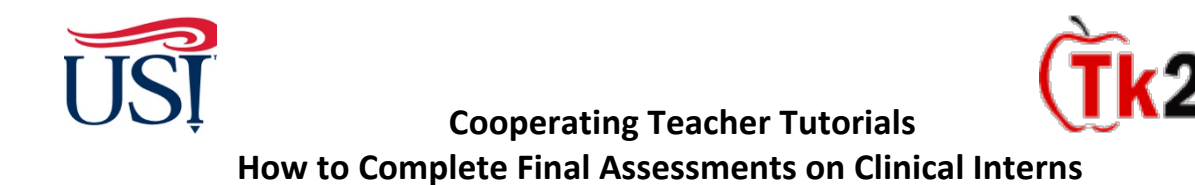

- 1. Log in to Tk20 by logging in to my.usi.edu using either Google Chrome or Firefox.
  - a. You will use the same username and password that you used at midterm. If you did not keep your username, you can email Joyce Rietman (<u>jrietman@usi.edu</u>) and your username will be sent to you. If you did not keep your password, you will need to contact the USI IT HelpDesk by calling 812-465-1080. The HelpDesk is open M-F 7:30am-7pm CST. Tell the person answering the phone that you are a cooperating teacher and need access to myUSI and Tk20.

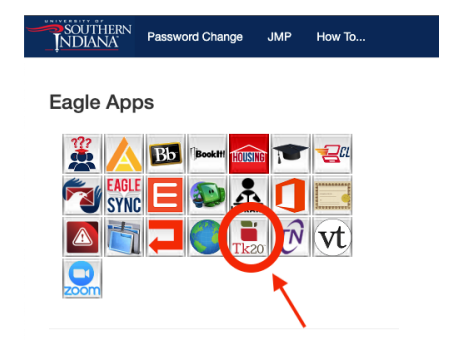

 Once you log into Tk20 homepage, look at the upper right-hand corner. Click on your name. Your role is listed under your name. Click on the small down arrow to see if you have more than one role in Tk20. If you have more than one role, click on the "Cooperating Teacher" role.

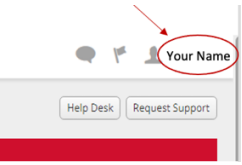

3. Click on "Field Experience" on the left-hand side menu

| Tk20 by Welsmark- SOU' | HERN | NDIANA                       |      |      |          | • * 1                     |
|------------------------|------|------------------------------|------|------|----------|---------------------------|
|                        | Ξ    |                              |      |      |          | Help Desk Request Support |
| HOME                   | × 1  |                              |      |      |          |                           |
| MESSAGES               |      | RECENT MESSAGES              |      |      |          |                           |
| TASKS                  |      |                              |      |      |          |                           |
| PREFERENCES            |      | Name                         | From |      | Received |                           |
| CONCEPTUAL FRAMEWORK   |      | There is no data to display. |      |      |          |                           |
| GENERAL FORUMS         |      |                              |      |      |          |                           |
| FIELD EXPERIENCE       |      | PENDING TASKS                |      |      |          |                           |
|                        |      |                              |      |      |          |                           |
|                        |      | Name                         | Туре | From | Due Date |                           |
|                        |      | There is no data to display. |      |      |          |                           |
|                        |      |                              |      |      |          |                           |
|                        |      |                              |      |      |          |                           |

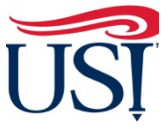

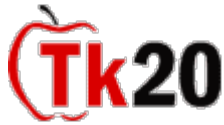

4. On the "Current Field Experience Assessment" tab, click on the hyperlink of the teacher candidate's name

| xperience > Field Experience     | Assessments                                      |                      |                               |                              |                | Help Desk      | Request Suppo |
|----------------------------------|--------------------------------------------------|----------------------|-------------------------------|------------------------------|----------------|----------------|---------------|
| ESSMENTS                         | Assessments Previous F                           | ield Experience Asse | ssments                       |                              |                |                |               |
| Student 🔺                        | Name 🗸                                           | Term ⊽               | Course Number $\triangledown$ | Section Title $\forall$      | Instructor     | Sent By        | Status        |
| / Imany and                      | Clinical Internship<br>Midterm Fall<br>2021      | Fall 2021            | EDUC 424.                     | Sprvsd Std Tching in<br>Educ | Rietman, Joyce | Rietman, Joyce | Assessment    |
| click on the<br>hyperlink of the | Clinical Internship<br>Final Binder Fall<br>2021 | Fall 2021            | EDUC 424.                     | Sprvsd Std Tching in<br>Educ | Rietman, Joyce | Rietman, Joyce | Open For Ec   |
| teacher<br>candidate's           |                                                  |                      |                               |                              |                |                | -             |
| candidate's name                 |                                                  |                      |                               |                              |                |                |               |

- 5. On the right-side of the next page, you will see 3 items- 1 form and 2 assessments
  - a. Cooperating Teacher Detail Form
  - b. The Teacher Candidate Final Assessment or TCFA
  - c. Teacher Candidate Disposition Inventory
- 6. Click on the title "Cooperating Teacher Detail Form" to open the form

|                                                                                                    |                                            |                                                                             |                                                                                                    | Submit Close                                        |
|----------------------------------------------------------------------------------------------------|--------------------------------------------|-----------------------------------------------------------------------------|----------------------------------------------------------------------------------------------------|-----------------------------------------------------|
| Clinical Internship                                                                                                    | 🖶 Print-Friendly View                      | Student:                                                                    |                                                                                                    | 🖶 Print-Friendly View                               |
| Title:<br>Clinical Internship Binder Fall 2021                                                                                                    |                                            | Actions may cause data inconsistencies. Co<br>Field Experience Forms Due Da | sing multiple proviser windows or tabs or the proviser bac<br>mplete assessments and navigate the system with only or<br>ste(s) Feedback                                                                                                    | x button to navigate as these<br>ne browser window. |
| Due Date(s):<br>12/10/2021 05:00 PM                                                                                                    | Click on the title<br>"Cooperating Teacher | Field Experience Form                                                       | Description                                                                                                    | Last Update                                         |
| Submission Option(s):<br>Students are allowed to submit after the due date.<br>Students are allowed to submit after assessment has been submitted.<br>Additional Attachments are nor allowed. | Detail Form"                               | Cooperating Teacher Detail Form                                             | Deer Cooperating Teacher, USIS: Department of<br>Teacher Education accrediation ageny NCATE/CAEP<br>asks for documentation concerning faculty<br>qualifications. In order to comply with this request for<br>documentation, the Department of Teacher Education<br>is asking that you complete this form. This information<br>will be used only for accreditation purposes. Hyou have |                                                     |
| > Placement Details                                                                                                    |                                            |                                                                             | any questions or concerns please contact me<br>immediately. Thank you in advance for your help, Jean<br>Moore, Teacher Education Accreditation Manager<br>jmoore@usi.edu                                                                                                    |                                                     |
|                                                                                                    |                                            | Y TCFA 5                                                                    |                                                                                                    |                                                     |
|                                                                                                    |                                            | Teacher Candidate Disposition<br>Inventory (Revised Fall 2018)              |                                                                                                    |                                                     |
| Answer the questions on                                                                                                    | this form                                  | HMIVEDCITY CHBEDVICADIC EADMC                                               |                                                                                                    |                                                     |

a. Leave the "**Grade**" item blank

7.

| Total Serre: 0 Total Mean: Grade: Leave the "Grade" area |           |   |
|----------------------------------------------------------|-----------|---|
| Total Mean:<br>Grade:<br>Leave the "Grade" area          | 0         |   |
| Leave the "Grade" area                                   |           |   |
| Leave the "Grade" area                                   |           |   |
|                                                          | ade" area |   |
| biank                                                    |           | - |

8. Click "Save and Close" at the bottom right-hand corner

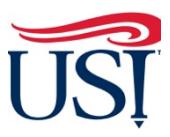

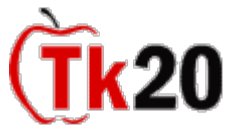

**Cooperating Teacher Tutorials** How to Complete Final Assessments on Clinical Interns

9. Once back to the Field Experience Forms page, click on "TCFA"

|                                                                                                    |                                                       |                     |                                                                                                    |                                                                                                    |                                                                                                    | Submit                                   |
|----------------------------------------------------------------------------------------------------|-------------------------------------------------------|---------------------|----------------------------------------------------------------------------------------------------|----------------------------------------------------------------------------------------------------|----------------------------------------------------------------------------------------------------|------------------------------------------|
| Clinical Internship                                                                                                    | l Binder Fall 2021                                    | Print-Friendly View | Student:<br>Reminder: Do not complete assessments ur                                                                                                    | sing multiple browser winde                                                                                                    | ws or tabs or the browser ba                                                                                                    | Print-Friendly k button to navigate as t |
| Title:                                                                                                    |                                                       |                     | actions may cause data inconsistencies. Co                                                                                                    | mplete assessments and na                                                                                                    | vigate the system with only o                                                                                                    | ne browser window.                       |
| Clinical Internship                                                                                                    | Binder Fall 2021                                      |                     | Field Experience Forms Due Da                                                                                                    | ite(s) Feedback                                                                                                    |                                                                                                    |                                          |
| escription:                                                                                                    |                                                       |                     | FIELD EXPERIENCE FORMS                                                                                                    |                                                                                                    |                                                                                                    |                                          |
| e Date(s):                                                                                                    |                                                       |                     | Field Experience Form                                                                                                    | Description                                                                                                    |                                                                                                    | Last Update                              |
| 10/2021 05:00 PM                                                                                                    |                                                       |                     | ·                                                                                                    | D                                                                                                    |                                                                                                    |                                          |
| bmission Option(s):<br>udents are allowed to submit after the<br>udents are allowed to submit after as<br>ditional Attachments are not allowed | he due date.<br>issessment has been submitted.<br>id. |                     | <ul> <li>Cooperating leacher Detail Form</li> </ul>                                                                                                    | Dear Cooperating Teacher<br>Teacher Education accrec<br>asks for documentation o<br>qualifications. In order to<br>documentation, the Depu<br>is asking that you comple | r, USILS Department of<br>ditation agency NCATE/CAEP<br>concerning faculty<br>comply with this request for<br>artment of Teacher Education<br>the this form. This information |                                          |
| Site Information                                                                                                    |                                                       |                     |                                                                                                    | will be used only for accr                                                                                                    | editation purposes. If you have                                                                                                    |                                          |
|                                                                                                    |                                                       |                     |                                                                                                    | any questions or concerr<br>immediately. Thank you i                                                                                                    | is please contact me<br>in advance for your help, Jean                                                                                                    |                                          |
| > Placement Details                                                                                                    |                                                       | Click on the title  |                                                                                                    | Moore, Teacher Educatio                                                                                                    | n Accreditation Manager                                                                                                    |                                          |
|                                                                                                    |                                                       | "TCFA"              |                                                                                                    | jmoore@usi.edu                                                                                                    |                                                                                                    |                                          |
|                                                                                                    |                                                       |                     | TCFA 5                                                                                                    |                                                                                                    |                                                                                                    |                                          |
|                                                                                                    |                                                       |                     |                                                                                                    |                                                                                                    |                                                                                                    |                                          |
|                                                                                                    |                                                       |                     | <ul> <li>Feacher Candidate Disposition</li> <li>Inventory (Revised Fall 2018)</li> </ul>                                                                                                    |                                                                                                    |                                                                                                    |                                          |
|                                                                                                    |                                                       |                     |                                                                                                    |                                                                                                    |                                                                                                    |                                          |
|                                                                                                    |                                                       |                     | UNIVERSITY SUPERVISOR'S FORMS                                                                                                    |                                                                                                    |                                                                                                    |                                          |
|                                                                                                    |                                                       |                     | University Supervisor:                                                                                                    |                                                                                                    |                                                                                                    |                                          |
|                                                                                                    |                                                       |                     |                                                                                                    |                                                                                                    |                                                                                                    |                                          |
|                                                                                                    |                                                       |                     | Field Experience Form                                                                                                    |                                                                                                    | Last Update                                                                                                    |                                          |
|                                                                                                    |                                                       |                     | University Supervisor Visit Report 3 - (revised                                                                                                    | fall 2016)                                                                                                    |                                                                                                    |                                          |
|                                                                                                    |                                                       |                     | University Supervisor Visit Report 4 - (revised                                                                                                    | fall 2016)                                                                                                    |                                                                                                    |                                          |
| 0. Fill out th.<br>a. Dol                                                                                                    | is assessment<br>NOT click on N                       | I/A                 | sido                                                                                                    |                                                                                                    |                                                                                                    |                                          |
| b. D0                                                                                                    |                                                       |                     |                                                                                                    |                                                                                                    |                                                                                                    |                                          |
| cal Internship                                                                                                    | Final Binder Fall 2021                                |                     | Instructions: A general description of                                                                                                    | feach rating follows. The                                                                                                    | rubric provides a detailed d                                                                                                    | escription specific to th                |
|                                                                                                    |                                                       |                     | <ul> <li>An unsatisfactory rating indicates the</li> <li>A proficient rating indicates that the</li> </ul>                                                                                                    | at the teacher candidate do<br>teacher candidate meets th                                                                                                    | es not meet the expectations<br>re expectations for pre-service                                                                                                    | for pre-service teachers.<br>e teachers. |
| ternshin Bir                                                                                                    | nder Fall 2021                                        |                     | An exemplary rating indicates that the second second | e teacher candidate exceed                                                                                                    | ds the expectations for pre-se                                                                                                    | rvice teachers. This rating              |
| eniship on                                                                                                    |                                                       |                     | reserved for truly exceptional performa                                                                                                    | nce.                                                                                                    |                                                                                                    | Leave th                                 |
| on:                                                                                                    |                                                       |                     | Part 1: The Learner and Learning                                                                                                    |                                                                                                    |                                                                                                    | "score"                                  |
| (e);                                                                                                    |                                                       |                     | vare is the ceather and ceathing                                                                                                    |                                                                                                    |                                                                                                    | area                                     |
| 1 05:00 PM                                                                                                    |                                                       |                     | •                                                                                                    |                                                                                                    |                                                                                                    | blank                                    |
|                                                                                                    |                                                       |                     |                                                                                                    | Unsatisfactory                                                                                                    | Proficient                                                                                                    | Exemplary                                |
| on Option(s):<br>are allowed to submit after the due                                                                                           | e date.                                               |                     | 1.1 The Teacher Candidate applies                                                                                                    | O 1                                                                                                    | 0 2                                                                                                    | 0 3                                      |
| are allowed to submit after assess                                                                                                    | ment has been submitted.                              |                     | knowledge of how students learn                                                                                                    |                                                                                                    |                                                                                                    |                                          |
| Autachments are not allowed.                                                                                                    |                                                       |                     | and develop                                                                                                    | Organizes space or<br>provides learning                                                                                                    | Applies knowledge of<br>how students learn and                                                                                                    | Performs at the<br>proficient level and  |
| Information                                                                                                    |                                                       |                     |                                                                                                    | opportunities that                                                                                                    | develop in organizing                                                                                                    | scaffolds the next                       |
|                                                                                                    |                                                       |                     | Do NOT                                                                                                    | exhibit limited<br>knowledge of how                                                                                                    | space and providing<br>learning opportunities                                                                                                    | level of<br>development for              |
| ment Details                                                                                                    |                                                       |                     | check<br>"N/A"                                                                                                    | students learn and develop                                                                                                    | that meet each<br>student's needs in each<br>area of development<br>(cognitive, linguistic,                                                                                   | each student                             |
|                                                                                                    |                                                       |                     |                                                                                                    |                                                                                                    | social, emotional, and physical)                                                                                                    |                                          |

11.At the bottom of this Assessment, be sure to include the Total Number of Each Rating

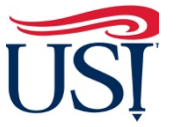

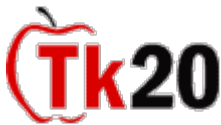

a. Fill in the total number of each rating for "Unsatisfactory", "Proficient", and "Exemplary". The total of the three numbers should be "**30**".

| т                                                                                                    | Fill in the<br>otal Number       |
|----------------------------------------------------------------------------------------------------|----------------------------------|
|                                                                                                    | of Each<br>Ra <mark>l</mark> ing |
|                                                                                                    |                                  |
| Total Number of Each Rating                                                                                                    |                                  |
| Unsatisfactory - Count the number of<br>"Unsatisfactory" ratings this Teacher Candidate<br>received. Enter this number in the box to the right.* | $\mathcal{Q}$                    |
| Proficient: Count the number of "Proficient" ratings<br>this Teacher Candidate received. Enter this number in<br>the box to the right.*          |                                  |
| Exemplary: Count the number of "Exemplary" ratings<br>this Teacher Candidate received. Enter this number in<br>the box to the right.*            | $\bigcirc$                       |

b. At the bottom of this form, leave the "**Total Score**", "**Total Mean**" and the "**Grade**" items blank

| GRADE        |                        |  |                   |
|--------------|------------------------|--|-------------------|
| Total Score: | 0                      |  |                   |
| Total Mean:  |                        |  |                   |
| Grade:       | Leave the "Grade" area |  |                   |
|              | blank                  |  | Save & Close Save |
|              |                        |  |                   |

- 12.Once the assessment is completed click on "**Save and Close**" on the bottom right-hand corner
- 13.Once back on the Field Experience Forms page click on "Teacher Candidate Disposition Inventory" title

Т

|                                                                                                    | Submit Close                                                                                                    |
|----------------------------------------------------------------------------------------------------|----------------------------------------------------------------------------------------------------|
| Clinical Internship I Binder Fall 2021                                                                                                    | Print-Friendly View Student: Reminder: Do not complete assessments using multiple browser windows or tabs or the browser back button to navigate as these                                                                                                    |
| Title:                                                                                                    | actions may cause data inconsistencies. Complete assessments and navigate the system with only one browser window.                                                                                                    |
| Clinical Internship Binder Fall 2021                                                                                                    | Field Experience Forms         Due Date(s)         Feedback                                                                                                    |
| Description:                                                                                                    | FIELD EXPERIENCE FORMS                                                                                                    |
| Due Date(s):<br>12/10/2021 05:00 PM                                                                                                    | Field Experience Form Description Last Update                                                                                                    |
| Submission Option(s):         Students are allowed to submit after the due date.         Students are allowed to submit after assessment has been submitted.         Additional Attachments are not allowed.         > Site Information         > Placement Details | Cooperating Teacher Detail Form Dear Cooperating Teacher, USICs Department of<br>Teacher Education accreditation agency NCATE/CAEP<br>asks for documentation concerning faculty<br>qualifications. In order to comply with this request for<br>documentation, the Department of Teacher Education<br>is asking that you complete this form. This information<br>will be used only for accreditation purposes. If you have<br>any questions or concerns please contact me<br>immediately. Thank you in advance for your help, Jean<br>Moore, Teacher Education Accreditation Manager<br>jmoore@usi.edu |
| Click on the title<br>"Teacher Candidate<br>Disposition Inventory"                                                                                                    | TCFA 5 Fischer Candidate Disposition Inventory (Revised Fall 2018)                                                                                                    |

14. Fill out this assessment

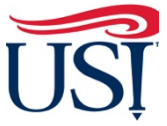

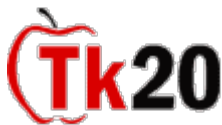

15.At the bottom of this assessment.

a. Enter an explanation of any item(s) marked "Disagree" or "Strongly Disagree" or click "N/A" if an item is not applicable

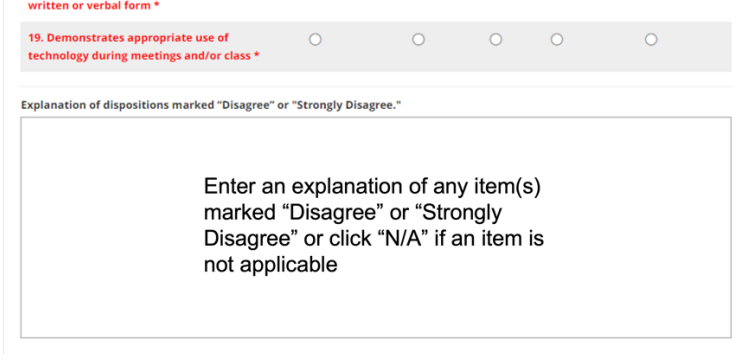

b. Leave the "Grade" area blank

| Grade:                 |                   |
|------------------------|-------------------|
| Leave the "Grade" area |                   |
| blank                  | Save & Close Save |
|                        |                   |

c. "Save and Close"

a.

16.Once the 1 form and 2 assessments are completed, then click on "**Submit**" in the upper right-hand corner

|                     |                  |                       | Summe Close                                                                                                    |
|---------------------|------------------|-----------------------|----------------------------------------------------------------------------------------------------|
| Clinical Internship | Binder Fall 2021 | 🖶 Print-Friendly View | Student: • Print-Friendly View                                                                                                    |
| Title:              |                  |                       | Reminder: Do not complete assessments using multiple browser windows or tabs or the browser back button to navigate as these actions may cause data inconsistencies. Complete assessments and navigate the system with only one browser window. |
| Clinical Internship | Binder Fall 2021 |                       | Field Experience Forms Due Date(s) Feedback                                                                                                    |
| Description:        |                  |                       | FIELD EXPERIENCE FORMS                                                                                                    |

17.Once the form and two assessments are submitted, you should see a green check mark to the left of the teacher candidate's name

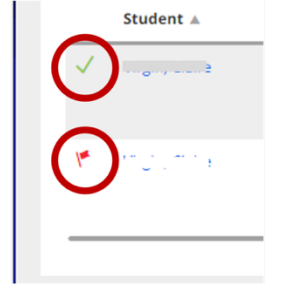

- Means everything has submitted correctly
- b. Means something has not been submitted. If any items are left blank, the form(s) will not submit successfully. Be sure to verify all fields are filled out appropriately and you have clicked on the "**Submit**" button.

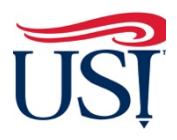

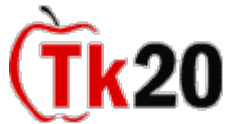

If you have any questions about completing or submitting, contact the Director of Clinical Internships, Mrs. Joyce Rietman at <u>jrietman@usi.edu.</u>

November 2021